## Configuration de la messagerie multimédia ainsi que du navigateur de votre iPhone 3G ou iPhone 3GS d'Apple sur le réseau HSPA+ de Solo Mobile.

Vous pouvez suivre les instructions ci-dessous pour configurer manuellement les réglages de la messagerie multimédia et du navigateur de votre iPhone 3G d'Apple <u>déverrouillé</u> sur le réseau HSPA+ de Solo Mobile.

- 1. Suivez les instructions dans le manuel de l'utilisateur pour installer votre carte SIM de Solo dans le téléphone.
- 2. Mettez votre téléphone sous tension.
- 3. À l'écran d'accueil, appuyez sur l'icône Réglages.
- 4. Appuyez sur **Général**.
- 5. Appuyez sur **Réseau**.
- 6. Appuyez sur **Réseau de données cellulaires**.
- 7. Dans la fenêtre Données cellulaires, appuyez sur **Nom du point d'accès** et inscrivez : pda2.bell.ca. Laissez en blanc les champs Nom d'utilisateur et Mot de passe.
- 8. Faites défiler vers le bas jusqu'à la fenêtre de MMS :
  - Appuyez sur Nom du point d'accès et inscrivez : pda2.bell.ca
  - Laissez en blanc les champs Nom d'utilisateur et Mot de passe.
  - Appuyez sur MMSC et inscrivez : http://mms.bell.ca/mms/wapenc
  - Appuyez sur **Proxy MMS** et inscrivez : web.wireless.bell.ca:80
  - Laissez vides les champs Taille max. des MMS et MMS UA Prof URL.
- 9. Appuyez sur le **bouton principal** et revenez à l'écran d'accueil.

Veuillez prendre note que vous devrez configurer les réglages ci-dessus chaque fois que vous insérez une carte SIM différente ou que vous rétablissez les réglages.